# TURNITIN KULLANIM KILAVUZU 2021

Öğr.Gör. Beyhan Karpuz Karadeniz Teknik Üniversitesi Faik Ahmet Barutçu Kütüphanesi

# Turnitin hesabımı nasıl oluşturabilirim?

- 2018 yılı itibariyle Turnitin programı, TÜBİTAK EKUAL tarafından Lisans Anlaşması imzalanarak tüm üniversitelere belirli sayıda belge tarama kota kullanım hakkı verilmektedir.
- Turnitin benzerlik programı altında yetkiniz olan tez ve öğrenci ödevlerini, tarafınıza ait proje ya da kitap bölümlerini tarayabilirsiniz.
- Turnitin hesapları; akademik unvanı Dr.Öğr.Üyesi; Doç. ve Prof. olan akademik personele, ders içerikleri öğrenci ödevi ya da bitirme tezi bulunan öğretim üyelerine, Tez Danışmanlarına ve Enstitülere açılmaktadır.
- Turnitin hesabı oluşturulan öğretim üyesi dilerse öğrencisine, sanal sınıfı altında belirlediği kriterler çerçevesinde "Öğrenci Hesabı" oluşturabilirler.

# Turnitin Üyelik İşlemleri

 Programı kullanmak isteyen öğretim üyelerinin sisteme tanımlanabilmesi için aşağıdaki bilgilerin, ktu uzantılı e-postalarından, kurum yöneticilerine (Zeki Kavanoz, zkavanoz@ktu.edu.tr; Beyhan Karpuz, beyhan@ktu.edu.tr) gönderilmesi gerekmektedir.

Akademik Unvan, Ad-Soyad: Fakülte/Bölüm: Dahili Telefon:

 Hesap açma talepleri; sistemde herhangi bir sorun olmadığı takdirde bir ya da iki iş günü içerisinde cevaplandırılır. Turnitin üzerinden tek kullanımlık şifre ve Kurum Yöneticisi tarafından oluşturulan bilgilendirme e-postası yeni üyeye gönderilir.

NOT: Telefonla, kurum e-postası dışında gönderilen adreslerden, şahsen ya da başkası adına yapılan başvurular kabul edilmemektedir.

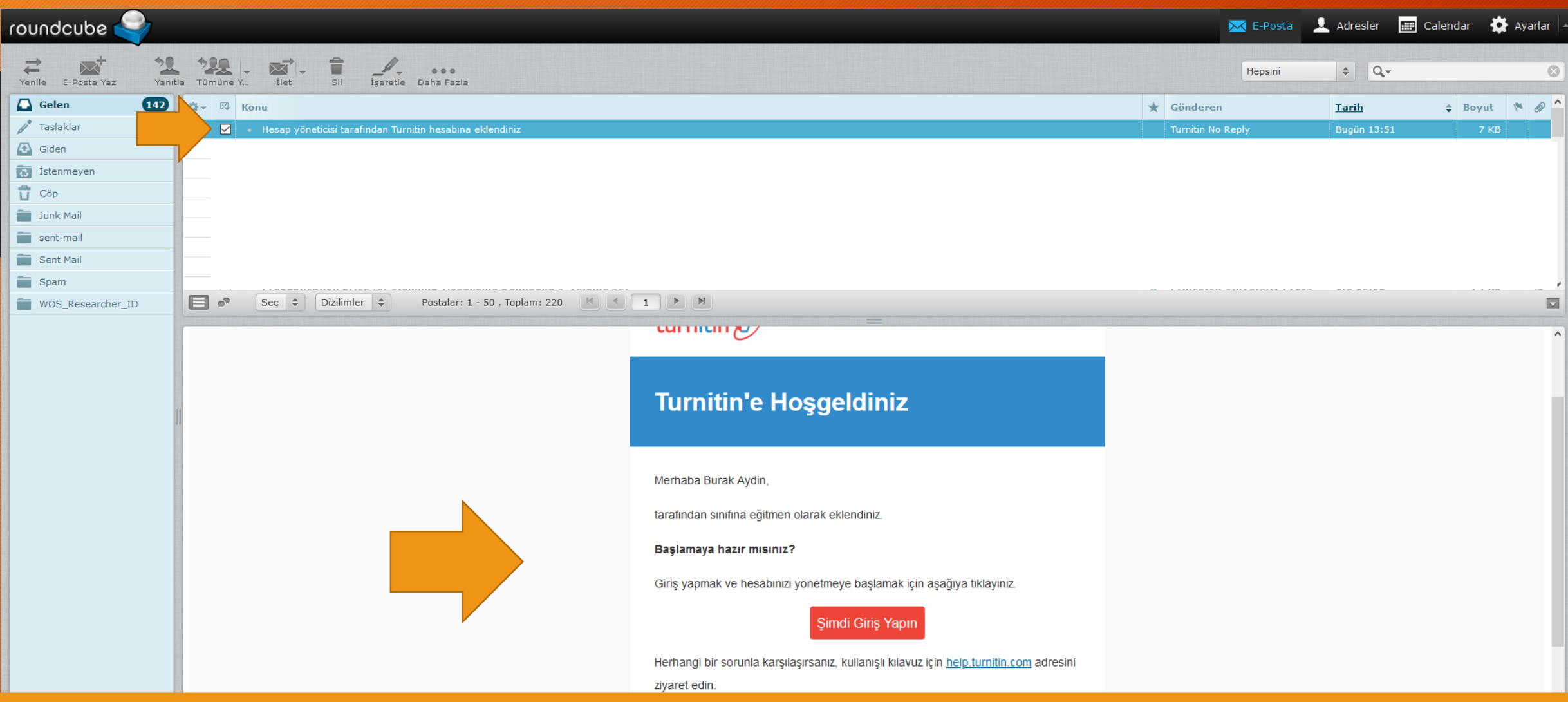

Kurum yöneticisi üyelik işlemlerinizi tamamladığında Turnitin üzerinden gelen mesajı açarak giriş yapmanız ve şifre belirlemeniz gerekmektedir. Kurum yöneticisi hesapları oluştururken soy isimleri İngilizce karakterlerle oluşturmak zorundadır.

\*Lütfen kullanıcı panelinizde İSİM ve SOY İSMİNİZİ değiştirmeyin. Aksi takdirde sisteme tekrar giremezsiniz.\*

\*\*Lütfen hesap ve şifrenizi hiç kimseyle paylaşmayınız. Herhangi bir kural ihlali ya da lisans anlaşmasına aykırı bir durumda SORUMLULUK hesap sahibine aittir. Lisans anlaşmasına aykırı durumlarda hesabınız kullanımınıza kapatılır.

## Turnitin Sınıf Ekleme

| turnitin 🕖                                                                                                    |                   |                  | Beyhan Karpuz | Kullanici Bilgisi   Mesajia | ar ∣ Ogretmen ¥ | lurkçe ▼  lo  | pluluk   (7) Yardım   çıkı |
|----------------------------------------------------------------------------------------------------|-------------------|------------------|---------------|-----------------------------|-----------------|---------------|----------------------------|
| GÖRÜNTÜLENİYOR: HOME<br>Bu sayfa hakkında<br>Bu, öğretmen anasayfanızdır. Bir sınıf oluşturmak için, "Sınıf Ekle" düğmesine tıklayınız. Bir sınıfın ödevlerini ve yapılan gönderileri görüntülemek için sınıf a | adına tıklayınız. |                  |               |                             |                 |               |                            |
| Karadeniz Technical University                                                                                                    |                   |                  |               |                             | Tüm Sınıflar    | Süresi Dolmuş | + Sınıf Ekle               |
| Sinif Numarası Sinif adı                                                                                                    | Durum             | Başlangıç Tarihi | Bitiş Tarihi  | İstatistikler               | Düzenle         | Kopyala       | Sil                        |

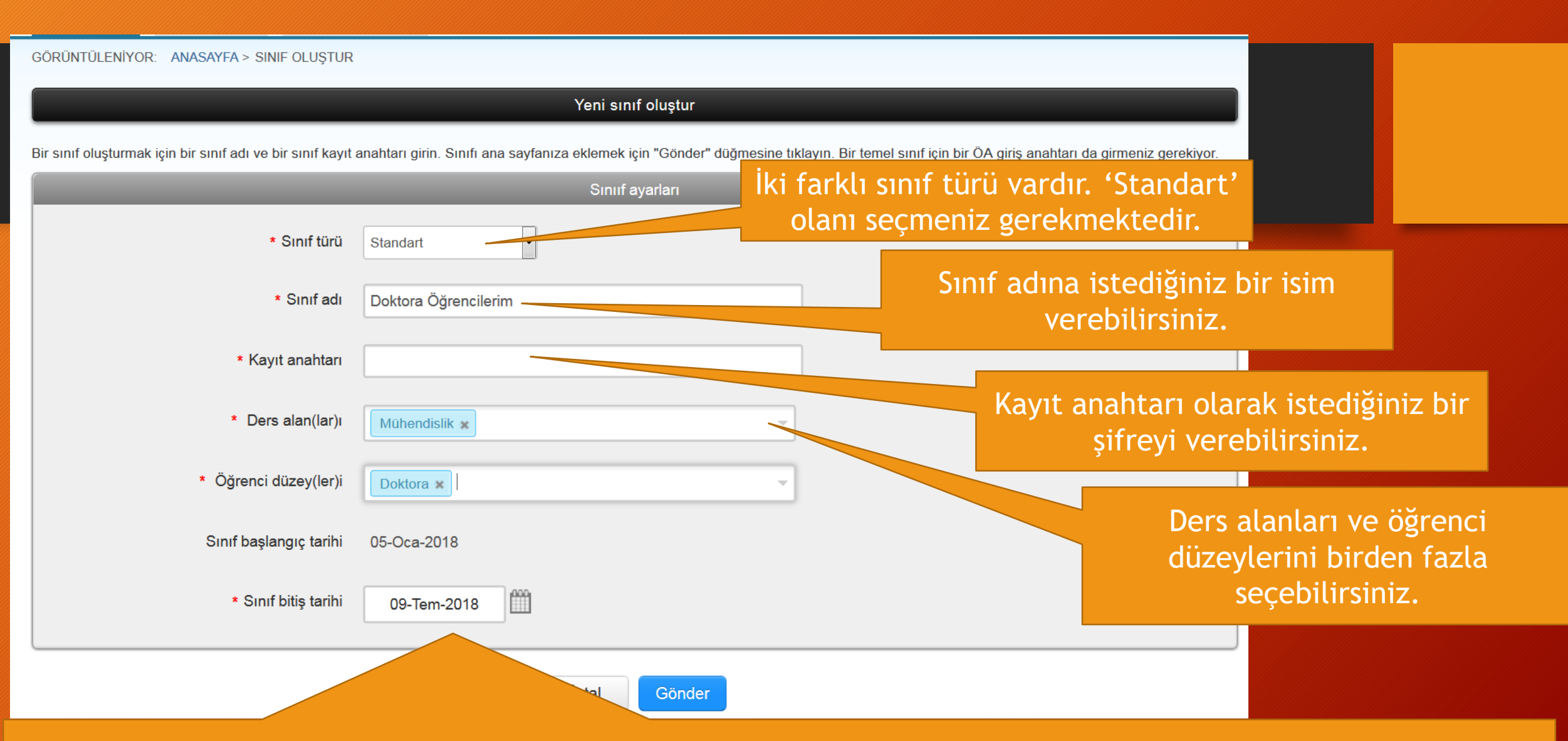

Sınıf bitiş tarihi olarak en az 1 yıl tavsiye edilir. Sınıf bitiş tarihi; eklediğiniz öğrenci hesapları varsa öğrencileriniz için önemlidir. Sınıf bitiş tarihi sona erdiğinde öğrenciler sisteme herhangi bir belge yükleyemezler. Sınıf bitiş tarihini sınıf ayarlar sekmesinden uzatabilirsiniz.

turnitin Hesaba Katıl Hesaba Katıl (ÖA) GÖRÜNTÜLENİYOR: HOME 🥑 Tebrikler! Yeni sınıfı oluşturdunuz: Doktora Öğrencilerim. Sınıf num Sınıf oluşturuldu Tebrikler! Az önce yeni bir sınıf oluşturdunuz: Doktora Öğrencilerim Bu sayfa hakkında Öğrencilerin bu sınıfa kendilerinin kayıt olmasını istiyorsanız hem seçtiğiniz kayıt Bu, öğretmen anasayfanızdır. Bir sınıf oluşturmak için, "Sınıf Ekle" düğme IZ. anahtarına hem de Turnitin tarafından oluşturulan benzersiz sınıf Numarasına ihtiyaçları olacaktır. Karadeniz Teknik University - Sinif Ekle Sinif Numarasi 17087873 Kayıt anahtarı 123456 Tüm Sınıflar Süresi Dolmuş Sınıflar Aktif Sınıflar Düzenle Sinif Numarasi Sinif adi Kopyala Sil Not: Eğer sınıf numaranızı unutursanız, bu numara sınıf listenizdeki sınıf adının solundaki numaradır. Sınıfı düzenleyerek kayıt anahtarını görüntüleyebilir veya 17087873 Doktora Öğrencilerim <br/> ŵ değiştirebilirsiniz. Sınıfa giriş yapmak ve ödev oluşturmaya başlamak için sınıf adına tıklayınız. Devam Et Telif Hakkı © 1998 – 2018 Turnitin, LLC. Tüm Hakları Saklıdır.

Beyhan Karpuz | Kullanıcı Bilgisi | Mesajlar | Öğretmen ▼ | Türkçe ▼ | Topluluk | ⑦ Yardım | çıkış

Gizlilik Politikası Gizlilik Sözleşmesi Hizmet Koşulları AB Veri Koruma Uyumluluğu Telif Hakkı Koruması Yasal SSS'lar Yardım Masası

## Ödev Ekleme

| Ttin D                                                                                                    | Beyhan Karpuz   Kullanıcı Bilgisi   Me:       | sajlar   Öğretmen ▼ | Türkçe ▼   Topluluk   ⑦ Yardım   çıkış |
|----------------------------------------------------------------------------------------------------|-----------------------------------------------|---------------------|----------------------------------------|
| Tum Sınıflar Hesaba Katıl Hesaba Katıl (ÖA)                                                                                                    |                                               |                     |                                        |
| GÔRÜNTÜLENİYOR: HOME                                                                                                    |                                               |                     |                                        |
| 🧭 Tebriklert Yeni sınıfı oluşturdunuz: Doktora Öğrencilerim. Sınıf numaranız 17087873 ve kayıt anahtarınız 123456.                                                               |                                               |                     |                                        |
| Bu sayfa hakkında<br>Bu, öğretmen anasayfanızdır. Bir sınıf oluş<br>çin, "Sınıf Ekle" düğmesine tıklayınız. Bir sınıfın ödevlerini ve yapılan gönderile<br>Karadeniz Teknik Univ | əri görüntülemek için sınıf adına tıklayınız. | Tüm Sınıflar        | Süresi Dolmuş Sınıflar Aktif Sınıflar  |
| Sinif Numarası Sinif adı                                                                                                    | Durum                                         | Düzenle             | Kopyala Sil                            |
| 170678/3 Doktora Ogrendienim                                                                                                    | Aktir                                         | 548<br>             |                                        |

Telif Hakkı © 1998 – 2018 Turnitin, LLC. Tüm Hakları Saklıdır.

Gizlilik Politikası Gizlilik Sözleşmesi Hizmet Koşulları AB Veri Koruma Uyumluluğu Telif Hakkı Koruması Yasal SSS'lar Yardım Masası

Sınıfınızı oluşturduktan sonra 'Tüm sınıflar' sekmesine tıklayarak oluşturduğunuz sınıfı bulunuz. Sınıf adına tıklayarak 'Ödev Ekle' sekmesine geçiniz.

| _                                                                                                    |                               |                      | E     | eyhan Karpuz   Kullanıcı Bilgisi | Mesajlar   Öğretmen <b>▼</b> | Türkçe ▼   Topluluk   🕐 Yardım   çıkış |  |  |
|----------------------------------------------------------------------------------------------------|-------------------------------|----------------------|-------|----------------------------------|------------------------------|----------------------------------------|--|--|
| turnitin                                                                                                    |                               |                      |       |                                  |                              |                                        |  |  |
|                                                                                                    |                               |                      |       |                                  |                              |                                        |  |  |
| Ödevler Öğrenciler Kütü                                                                                                    | iphaneler Takvim              | Tartışma Tercihler   |       |                                  |                              |                                        |  |  |
| GÖRÜNTÜLENİYOR: ANASAYFA > DOKT                                                                                                    | ORA ÖĞRENCİLERİM              |                      |       |                                  |                              |                                        |  |  |
| Bu sayfa hakkında<br>Bu, sınıfınızın ana sayfasıdır. Sınıfınızın ana sayfasına ödev eklemek için "Ödev ekle" düğmesini tıklatın. Ödev gelen kutusunu ve bu ödeve yapılan teslimleri görmek için ödevi ya da ödeve ait "Görüntüle" düğmesini tıklatın. Ödev gelen kutusunu ve bu ödeve yapılan teslimleri görmek için ödevi ya da ödeve ait "Görüntüle" düğmesini tıklatın. Ödev gelen kutusunu ve bu ödeve yapılan teslimleri görmek için ödevi ya da ödeve ait "Görüntüle" düğmesini tıklatın. Ödev gelen kutusunu ve bu ödeve yapılan teslimleri görmek için ödevi ya da ödeve ait "Görüntüle" düğmesini tıklatın. Ödev gelen kutusunu ve bu ödeve yapılan teslimleri görmek için ödevi ya da ödeve ait "Görüntüle" düğmesini tıklatın. Öd |                               |                      |       |                                  |                              |                                        |  |  |
|                                                                                                    |                               |                      |       |                                  |                              | + Ödev Ekle                            |  |  |
| BASLANGIC                                                                                                    | TESLÍM                        | POSTALAMA            | DURUM | İSLEMLER                         | _                            |                                        |  |  |
| Öğrencileriniz bir ödev göndermeden ö                                                                                                    | önce, sizin bir ödev oluşturı | manız gerekmektedir. |       |                                  |                              |                                        |  |  |

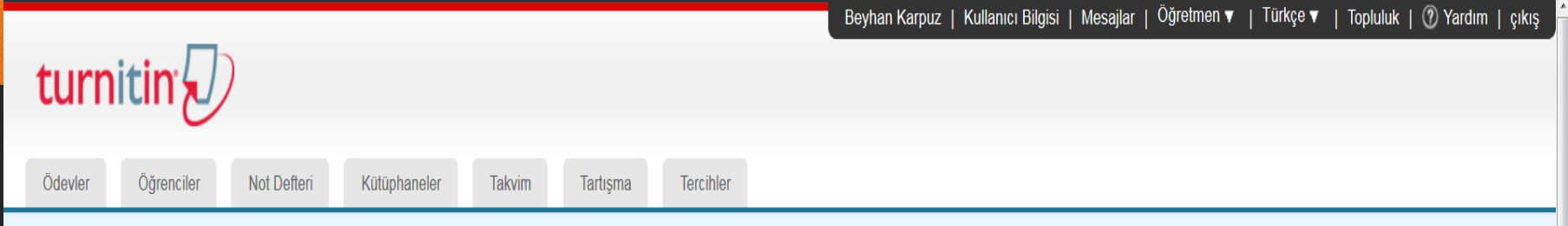

GÖRÜNTÜLENİYOR: ANASAYFA > DOKTORA ÖĞRENCİLERİM

#### Bu sayfa hakkında

Bir ödev oluşturmak için, ödev başlığı giriniz ve ödev için başlangıç ve teslim tarihi seçiniz. İsterseniz ödevle ilgili ödev tanımı girebilirsiniz. Varsayılan, bu ödeve gönderilen ödevlerin tüm veri tabanımızda taranmasıdır. Özel bir arama oluşturmak veya gelişmiş ödev seçeneklerini görüntülemek isterseniz, "isteğe bağlı ayarlar" düğmesine tıklayınız.

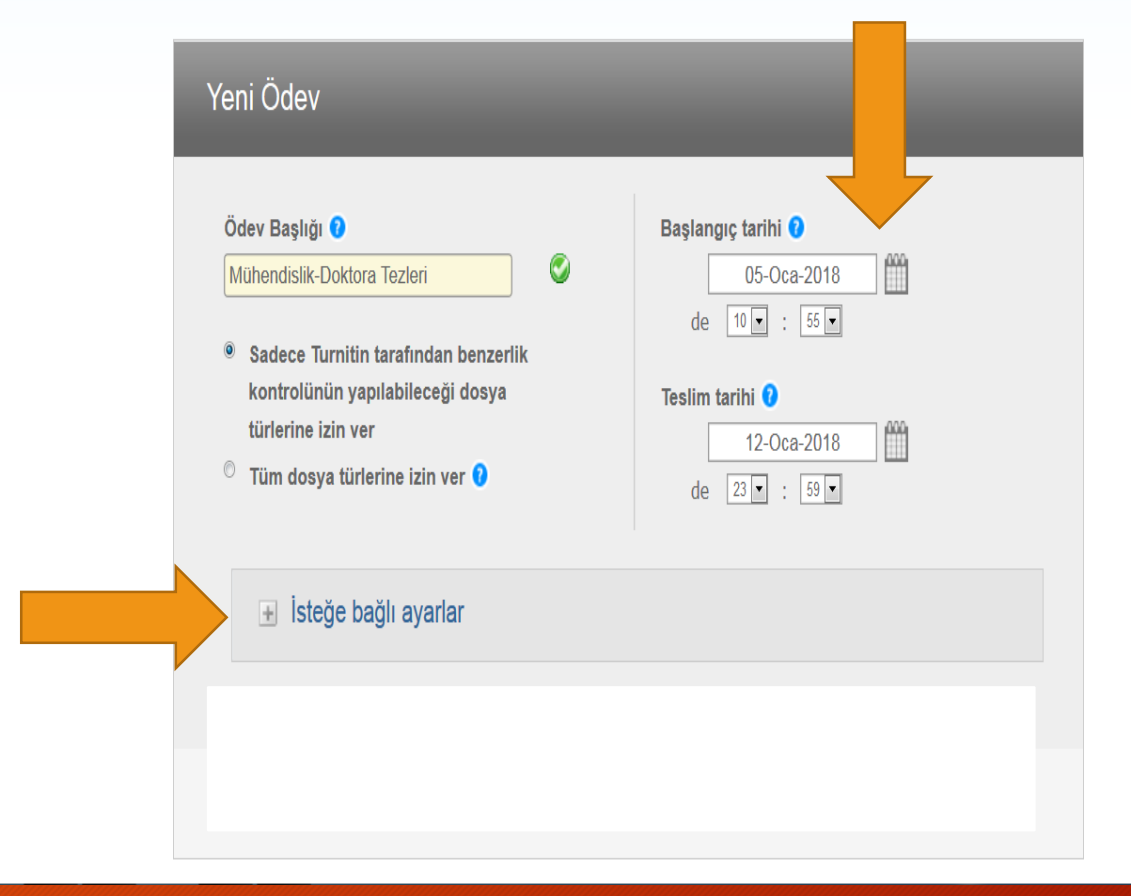

GÖRÜNTÜLENİYOR: ANASAYFA > YÜKSEK LİSANS ÖĞRENCİLERİ

#### Bu sayfa hakkında

Bir ödev oluşturmak için, ödev başlığı giriniz ve ödev için başlangıç ve teslim tarihi seçiniz. İsterseniz ödevle ilgili ödev tanımı girebilirsiniz. Varsayılan, bu ödeve gönderilen ödevlerin tüm veri tabanımızda taranmasıdır. Özel bir arama oluşturmak veya gelişmiş ödev seçeneklerini görüntülemek isterseniz, "isteğe bağlı ayarlar" düğmesine tıklayınız.

| Sadece Turnitin tarafından orijinallik     kontrolünün yapılabileceği dosya | de [      | 20<br>11 -                 | -Mar-2             | 2017           |        | 00            |           |        |  |
|-----------------------------------------------------------------------------|-----------|----------------------------|--------------------|----------------|--------|---------------|-----------|--------|--|
| kontrolünün yapılabileceği dosya                                            |           |                            |                    | +1             |        |               |           |        |  |
| türlerine izin ver<br>© Tüm dosya türlerine izin ver 😯                      | Teslim ta | <b>arihi</b> (<br>27<br><< | <b>∂</b><br>-Mar-2 | 2017<br>Ma     | r 2017 | tarihle       | ri değişt | ir >>  |  |
| <ul> <li>Secenekleri kapat</li> </ul>                                       |           | <b>P</b><br>26             | <b>P</b><br>27     | <b>S</b><br>28 | Ç<br>1 | <b>P</b><br>2 | С<br>3    | С<br>4 |  |
|                                                                             |           | 5                          | 6                  | 7              | 8      | 9             | 10        | 11     |  |

### Başlangıç tarihi: Ödevi oluşturduğumuz tarih.

Teslim tarihi: Turnitin'e eklediğiniz öğrenciler içindir. Öğrencilerinizin ödevlerini göndereceği son tarihtir. Bu tarih hocaların yapacakları yüklemeler için geçerli değildir. Seçenekleri kapat

Öğrencilerinize açıklama ya da hatırlatma notları yazararak öğrencilerinizi bilgilendirebilirsiniz.

ksi' nden

Özel talimat giriniz 🔞

Teslim günü geçtikten sonra ödev gönderilmesine izin verilsin mi? 😯

Evet

Hayır

Benzerlik Raporu

Gönderiler için Benzerlik Raporları oluşturulsun mu? 😯

Evet

Hayır

Öğrenci gönderisi için Benzerlik Raporları oluştur 😯

hemen oluştur (teslim tarihine kadar raporların üzerinde değişiklik yapmak mümkündür) 💌

ilk rapor nihai rapor olacaktır

hemen oluştur (teslim tarihine kadar raporların üzerinde değişiklik yapmak mümkündür)

teslim gününde oluştur

Evet

Hayir

### Hayır

Bu ödeve gönderilen tüm yazılı ödevlerdeki alıntılar Benzerlik Endeks © Evet • Hayır

Küçük kaynaklar hariç tutulsun mu? 🕐

Hayır

Öğrencilerin Benzerlik Raporlarını görmelerine izin verilsin mi? 😯 Evet
Hayır

Çeviri Eşleştirme etkinleştirilsin mi? (Beta) **?** Çeviri Eşleştirme hangi dilleri destekliyor?

Evet

Hayır

Ödevleri şuraya gönder: ? depo yok standart yazılı ödev deposu depo yok

Mevcut ve arşivlenmiş internet

Süreli yayınlar, dergiler, & yayınlar

Ileride başka ödevlerde tekrar kullanabilmek için, bu ayarları varsayılan ister misiniz?

### \*\*ÇOK ÖNEMLİ\*\*

## "Lütfen DEPO YOK" seçeneğinde sınıflarınızı oluşturunuz!!

'standart yazılı ödev deposu' seçeneğini kullanmayınız. Aksi takdirde tezi ikinci kez taradığınızda benzerlik raporu %100

çıkar.

Bu seçenek onaylanmış yüksek lisans, doktora tezi, öğrenci bitirme tezi ya da öğrenci ödevleri için depolama seçeneğidir. Siz kendi hesabınızdan silseniz dahi arşivden, depodan asla silinmez.

Depolanan belgeler sadece Ödev ID'lerle birlikte kurum yöneticisi tarafından firmanın yurt dışı temsilciğine iletilerek en az 3 iş günü içerisinde silinebilmektedir.

## Tezimi ya da Belgemi Turnitin'e nasıl Yükleyebilirim?

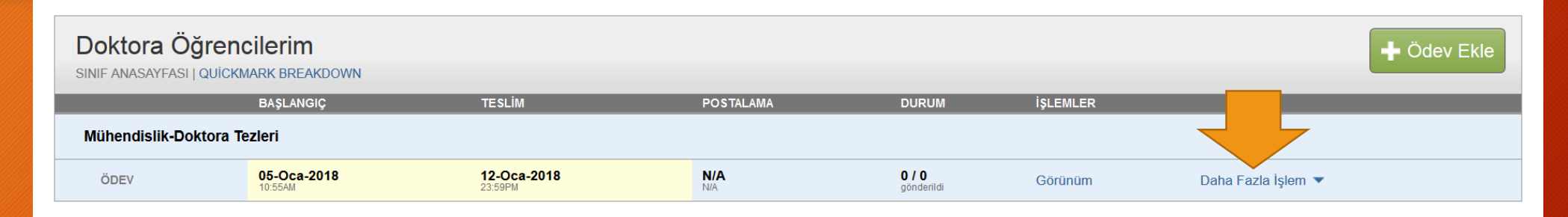

Sınıfınızı ve Ödeviniz için gerekli adımları belirledikten sonra 'Sınıflarım' alanından oluşturduğunuz sınıf adına tıklayın.

Gelen sayfada 'Daha Fazla İşlem' sekmesinden 'Gönder' seçeneğine geçiniz.

## Tezimi ya da Belgemi Turnitin'e nasıl Yükleyebilirim?

## turnitin

| Ödevler  | Öğrenciler      | Kütüphaneler    | Takvim    | Tartışma | Tercihler |
|----------|-----------------|-----------------|-----------|----------|-----------|
| ÜNTÜLENİ | IIYOR' ANASAYFA | > DOKTORA ÖĞREN | ICİI ERİM |          |           |

Bu sayfa hakkında

Bu, sınıfınızın ana sayfasıdır. Sınıfınızın ana sayfasına ödev eklemek için "Ödev ekle" düğmesini tıklatın. Ödev gelen kutusunu ve bu ödeve yapılan teslimleri görmek için ödevi ya da ödeve ait "Görüntüle" düğmesini tıklatın. Ödevin "Diğer eylemler" menüsündeki "Gönder" seçeneğini tıklatarak teslimlerinizi gönderebilirsiniz.

| Doktora Öğren<br>SINIF ANASAYFASI   QUİCK | CILERIM<br>MARK BREAKDOWN |                               |            |                            |          | 🕂 Ödev Ekle             |
|-------------------------------------------|---------------------------|-------------------------------|------------|----------------------------|----------|-------------------------|
|                                           | BAŞLANGIÇ                 | TESLİM                        | POSTALAMA  | DURUM                      | İŞLEMLER |                         |
| Mühendislik-Doktora T                     | Tezleri                   |                               |            |                            |          |                         |
| ÖDEV                                      | 05-Oca-2018<br>10:55AM    | <b>12-Oca-2018</b><br>23:59PM | N/A<br>N/A | <b>0 / 0</b><br>gönderildi | Görünüm  | Daha Fazla İşlem 🔻      |
|                                           |                           |                               |            |                            |          | <u>Ayarları düzenle</u> |
|                                           |                           |                               |            |                            |          | Ödevi sil               |

| Ödavlar | Öğranailar | Not Doffori | Kütünhanalar | Tolavim  | Tartiama  | Torsibler |
|---------|------------|-------------|--------------|----------|-----------|-----------|
| Odeviei | Ogrencier  | NOL Dellen  | Kutuphanelei | TAKVIIII | Tattişina | Tercimer  |

GÖRÜNTÜLENİYOR: ANASAYFA > DOKTORA ÖĞRENCİLERİM > MÜHENDİSLİK-DOKTORA TEZLERİ

| Gönder: Tek Dosya Yüklemesi -                   |  |
|-------------------------------------------------|--|
| Yazar                                           |  |
| Kayıtlı olmayan öğrenci                         |  |
| Adı                                             |  |
| Burak                                           |  |
| Soyadı                                          |  |
| Karpuz                                          |  |
| Gönderi Başlığı                                 |  |
| Doktora Tezi                                    |  |
|                                                 |  |
| Gönderdiğiniz dosya hiçbir depoya eklenmeyecek. |  |
|                                                 |  |
| Ne gönderebilirim?                              |  |
| Turnitin' e yükleceğiniz dosyayı seçin:         |  |
| Bu bilgisayardan seç                            |  |

## Mühendislik-Doktora Tezleri

### GELEN KUTUSU | GÖRÜNTÜLENİYOR: YENİ ÖDEVLER 🔻

| Dosyayı Gönder |              |              |           | Çevrimiçi Derecelendirme Raporu   Ödev ayarlarını düzenle   E-posta bildirme |       |       |                |             |  |
|----------------|--------------|--------------|-----------|------------------------------------------------------------------------------|-------|-------|----------------|-------------|--|
|                | YAZAR        | BAŞLIK       | BENZERLİK | PUANLA                                                                       | CEVAP | DOSYA | ÖDEV NUMARA SI | TARİH       |  |
|                | Burak Karpuz | Doktora Tezi | %29       |                                                                              |       | ۵     | 900403910      | 05-Oca-2018 |  |

Turnitin'e doküman yükleme işlemi, yüklenen dokümanın boyutuna, sayfa sayısına ve kullanılan internet ağının yükleme hızına göre değişmekte olup ortalama 15 dakika sürmektedir. 5 ya da 10 dakikada bir sayfayı yenileyerek benzerlik oranını görüntüleyebilirsiniz. Orana tıklayarak tüm detayları inceleyebilirsiniz.

Turnitin'e belge yükleme sınırı; en fazla 400 sayfa, 40MB'dır. 400 sayfayı aşan belgeleri ikiye bölerek yükleme yapabilirsiniz. Diğer bir alternatif olarak .jpg uzantılı belgeleri çıkararak yükleme yapmanız önerilir.

## Turnitin Benzerlik Raporunu Değerlendirme

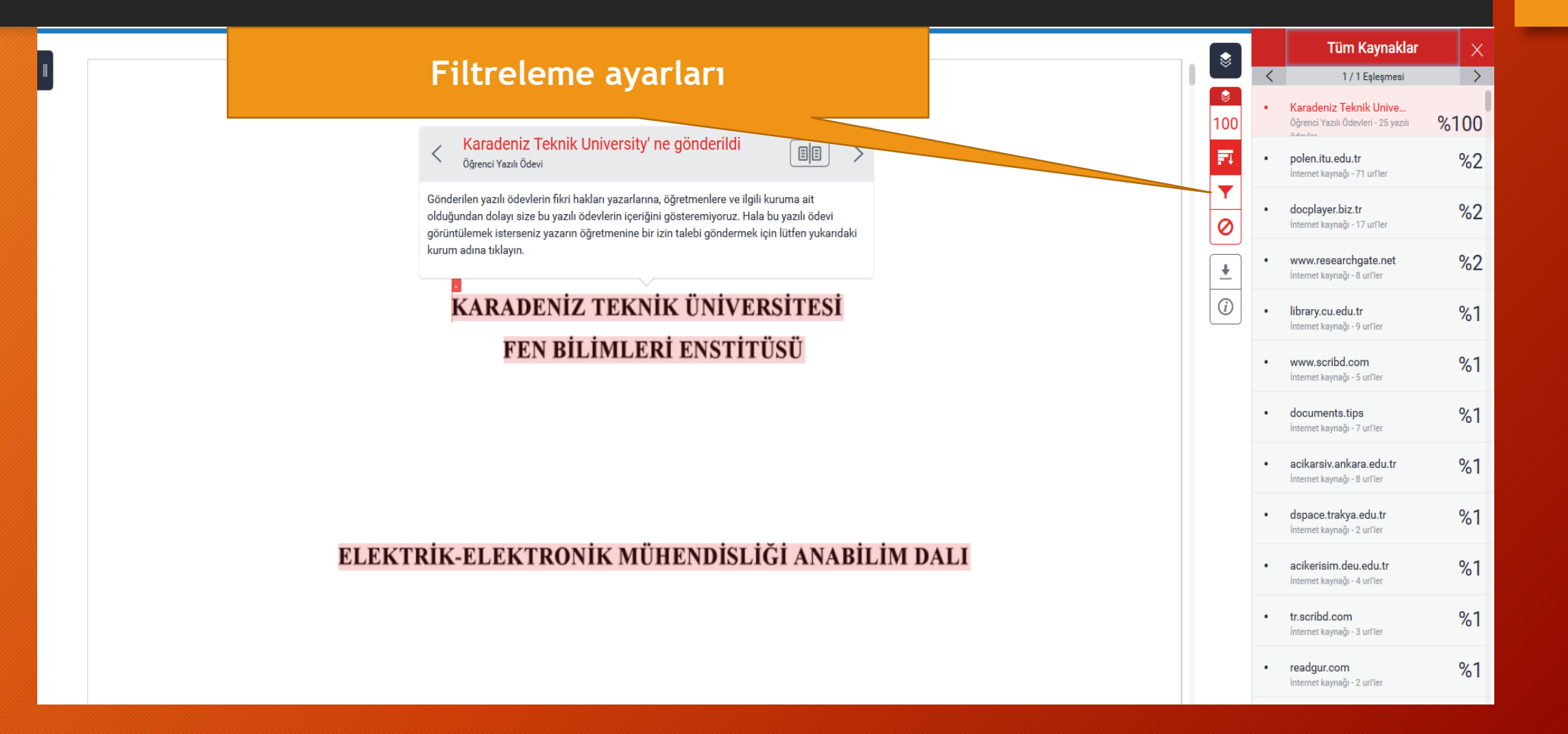

https://ev.turnitin.com/app/carta/tr/?u=1059797975&o=988204949&lang=tr&s=1

#### turnitin 刀

DIDITYOGIALIK KALLYCI

Sara A, Patrick W, Regina V, Celine prevention and management of ch from a knowledge translation meet

#### mikili Başlık:

The prevention and management d recommendations from a knowledd

Yorum: Hastalık yönetimi; genel k dizinlerinde ver alıyor. Arama moto kayıtlarla ve ilk sayfalarda araştırm herhangi bir hastalık yönetiminin b kılavuz ya da prensip gibi kelimelel çekebilirsiniz. pure.amc.nl

İnternet Kavnağı

#### Örnek

Konu Baslığı: N

#### Impeding RAC1 Signaling. American journal of human genetics, 99(2), 299-317. DOI: 10.1016/j.ajhg.2016.06.008 Vancouver Cetinkaya A, Xiong JR, Vargel İ, Kösemehmetoğlu K, Canter Hİ, Gerdan ÖF et al. Loss-of-Function Mutations in ELMO2 Cause Intraosseous Vascular Malformation by Impeding RAC1 Signaling. American journal of human genetics

Loss-of-Function Mutations in ELMO2 Cause Intraosseous Vascular Malformation by

Bibliyografik Kunye

Cetinkaya A, Xiong JR, Vargel İ, Kösemehmetoğlu K, Canter Hİ, Gerdan ÖF, et al. Loss-of-Function Mutations in ELMO2 Cause Intraosseous Vascular Malformation by Impeding RAC1 Signaling. American Journal of Human Genetics. 2016;99(2):299-317.

Başlık

bulduğu diğer kaynaklara

cevap arayarak yazınızı

değerlendiriniz.

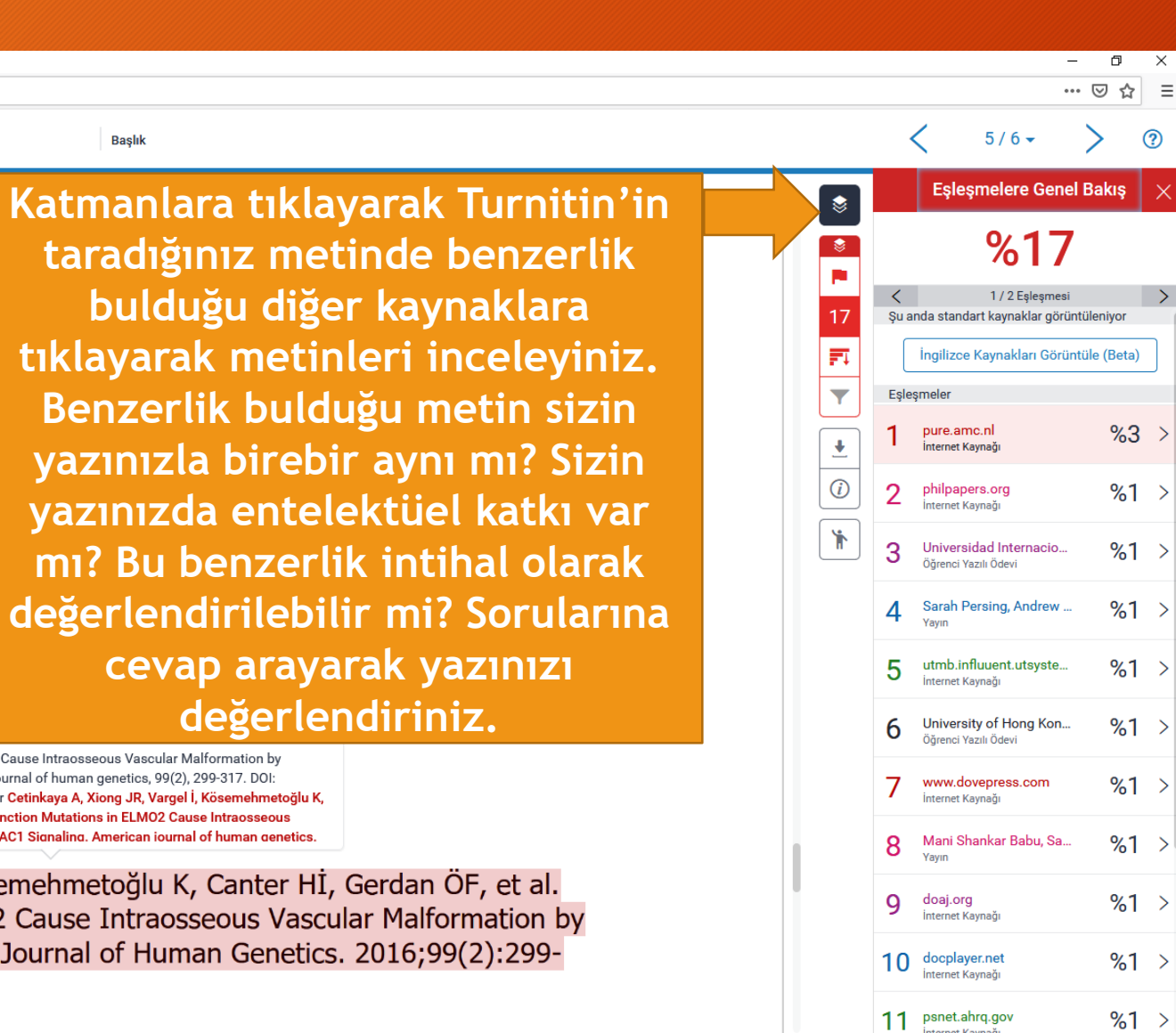

## Turnitin .PDF Çıktı Alma

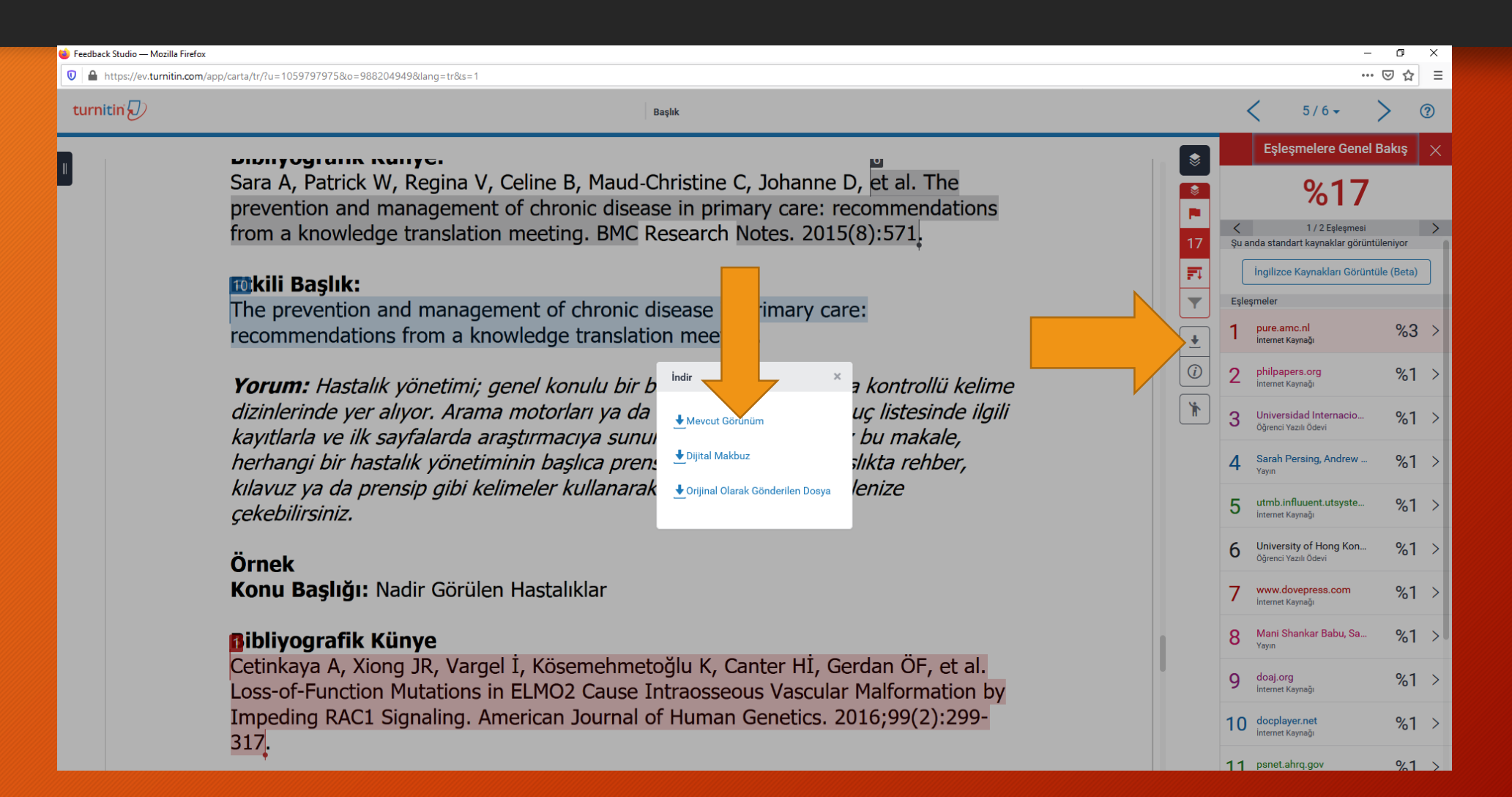

# Turnitin Sınıfı Altında Öğrenci Ekleme

|                                                                                                    | Beyhan Karpuz   Kullanıcı Bilgisi   Mesajlar   Öğretmen                                                                                                    | ▼   Türkçe ▼   Roadmap   ⑦ Yardım   çıkış           |
|----------------------------------------------------------------------------------------------------|----------------------------------------------------------------------------------------------------|-----------------------------------------------------|
| turnitin                                                                                                    |                                                                                                    |                                                     |
| Ödevler Öğrenciler Kütüphaneler Takvim                                                                                                | Tartışma Tercihler                                                                                                    |                                                     |
| GÖRÜNTÜLENİYOR: ANASAYFA > YÜKSEK LİSANS ÖĞRENCİLER                                                                                   | N > ÖĞRENCİLER                                                                                                    |                                                     |
| Bu sayfa hakkında<br>Öğrenci listesi sınıfınıza kayıt olan öğrencileri gösterir. Öğrenci e<br>için öğrencinin adına tıklayınız.       | klemek için öğrenci ekle bağlantısına tıklayınız. Sınıfınıza e-posta göndermek isterseniz, tüm öğrencilere jönder bağlantısın                                                                                                    | a tıklayınız. Öğrencinin gönderimini görüntülemek   |
| Öğrenciler                                                                                                    | Öğrenci Ekle Öğrenci list                                                                                                    | tesini yükle Tüm öğrencilere e-posta gönder         |
| Kaydoldu Öğrenci adı                                                                                                    | Kullanıcı Numarası E-posta adresi                                                                                                    | Ayrıl                                               |
| Hoşgeldiniz! Şu anda bu sınıfta kayıtlı öğrenci bulunmuyor. Öğr<br>sınıfa kaydedebilirsiniz. İlk öğrencinizi kaydetmek için, buraya t | encilerinizin sizin oluşturduğunuz sınıf numarası ve kayıt şifresini kullanarak, kendilerinin sınıfa kayıt yaptırmalarını tavsiye ederiz. Eş<br>tıklayınız. Daha fazla öğrenci eklemek için, yukarıda bulunan "öğrenci ekle" ye tıklayınız. | ğer isterseniz siz de manuel olarak öğrencilerinizi |
|                                                                                                    |                                                                                                    |                                                     |
|                                                                                                    |                                                                                                    |                                                     |
|                                                                                                    |                                                                                                    |                                                     |
|                                                                                                    |                                                                                                    |                                                     |
|                                                                                                    |                                                                                                    |                                                     |
|                                                                                                    |                                                                                                    |                                                     |
|                                                                                                    | Telif Hakkı © 1998 – 2017 Turnitin, LLC. Tüm Hakları Saklıdır.                                                                                                    |                                                     |
| G                                                                                                    | Sizlilik Politikası Gizlilik Sözleşmesi Hizmet Koşulları AB Veri Koruma Uyumluluğu Telif Hakkı Koruması Yasal SSS'lar Yardım Masası                                                                                                    |                                                     |
|                                                                                                    |                                                                                                    |                                                     |

lercihler

GÖRÜNTÜLENİYOR: ANASAYFA > YÜKSEK LİSANS ÖĞRENCİLERİ > ÖĞRENCİLER

Kutuphaneler

### Bu sayfa hakkında

Sınıfınıza öğrenci eklemek için, öğrencinin adı ve e-posta adresini giriniz ve gönder'e tıklayınız.

### Öğrenci Kaydediniz

Bir öğrenciyi sınıfa kaydetmek için adını, soyadını ve e-posta adresini giriniz ve gönder'e tıklayınız.

Öğrenci bir Turnitin kullanıcı profiline sahipse, bilgilendirilecek ve otomatik olarak sınıfınıza kaydedilecektir. Eğer bir profile sahip değilse, biz bir profil oluşturacağız ve kendisine geçici şifre içeren bir e-posta göndereceğiz.

Öğrencinin ekleneceği yer

Sınıf adı: Karadeniz Teknik University, Yüksek Lisans Öğrencileri

| A | Adı   |  |  |
|---|-------|--|--|
| F | Fatma |  |  |

Soyadı

Yilmaz

E-posta (Kullanıcı adı)

Gönder

# TEŞEKKÜRLER.

BEYHAN KARPUZ E-posta: <u>beyhan@ktu.edu.tr</u> Tel: +90 462 377 2212